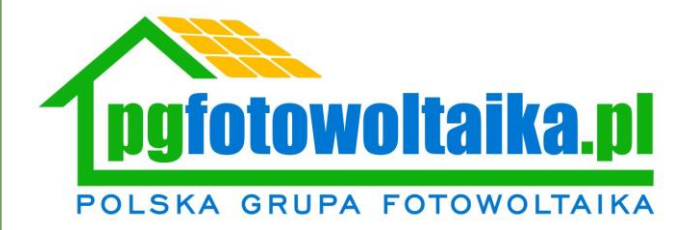

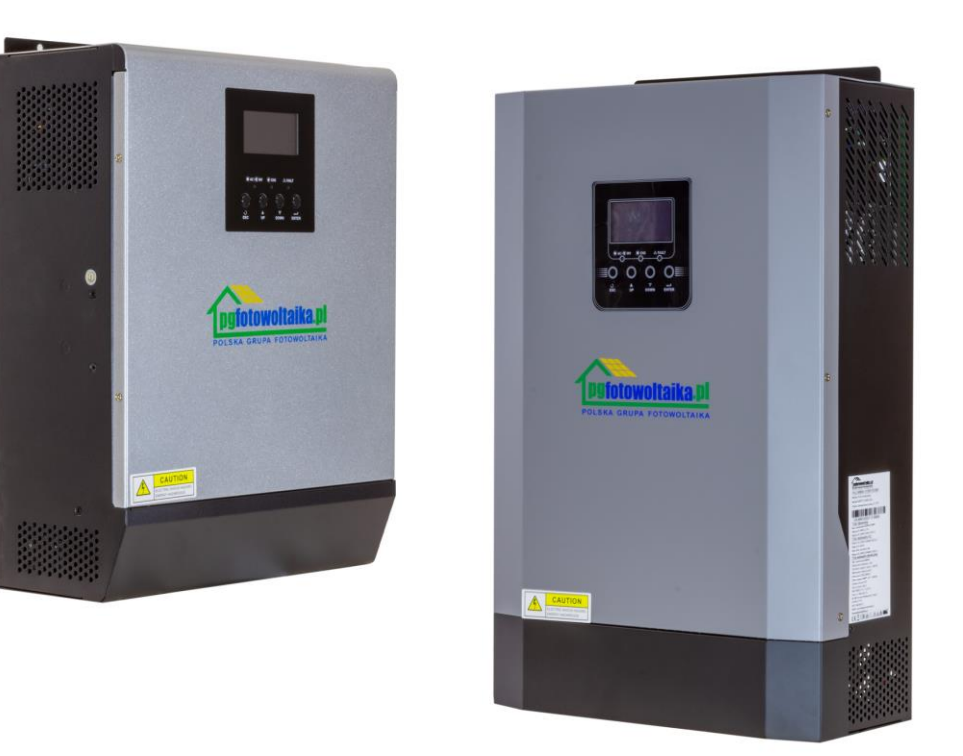

Instrukcja instalacji i zmiany języka programu Solar Power System

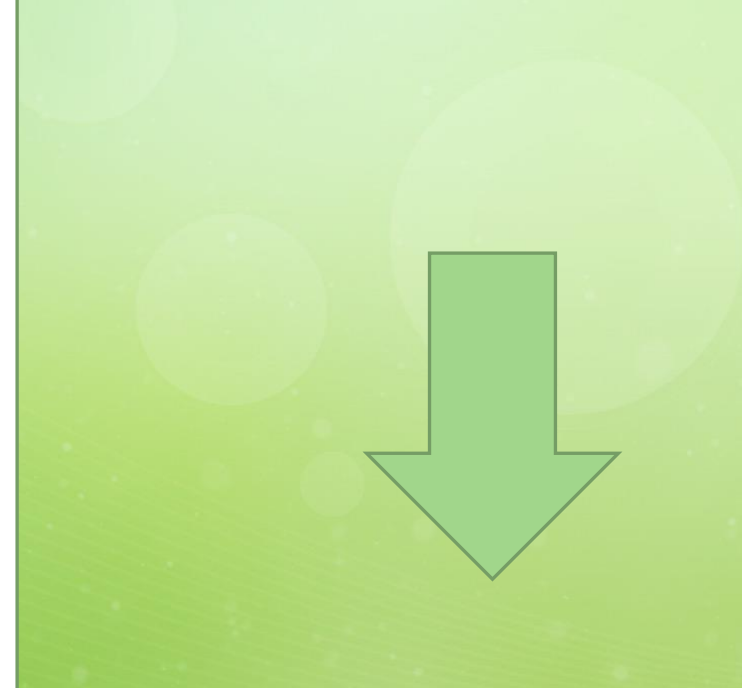

# Aby pobrać program Solar Power System prosimy kliknąć TUTAJ

Pobieranie programu

|                  | цур                                                      | Nozmiar                                                                                 |
|------------------|----------------------------------------------------------|-----------------------------------------------------------------------------------------|
| 07.04.2022 14:45 | Folder plikó                                             | iw.                                                                                     |
|                  |                                                          |                                                                                         |
|                  |                                                          |                                                                                         |
|                  |                                                          |                                                                                         |
|                  |                                                          |                                                                                         |
|                  |                                                          |                                                                                         |
|                  |                                                          |                                                                                         |
| Data modyfikacji | Тур                                                      | Rozmiar                                                                                 |
| 21.04.2022 10:52 | Folder plików                                            |                                                                                         |
|                  | i oldel plikow                                           |                                                                                         |
|                  |                                                          |                                                                                         |
|                  |                                                          |                                                                                         |
|                  |                                                          |                                                                                         |
|                  |                                                          |                                                                                         |
|                  |                                                          |                                                                                         |
|                  |                                                          |                                                                                         |
|                  |                                                          |                                                                                         |
|                  | 07.04.2022 14;45<br>Data modyfikacji<br>21.04.2022 10:52 | 07.04.2022 14:45 Folder plikd<br>Data modyfikacji Typ<br>21.04.2022 10:52 Folder plików |

Po pobraniu programu otwieramy następująco foldery

| Nazwa                         | Data modyfikacji | Тур                | Rozmiar    |
|-------------------------------|------------------|--------------------|------------|
| 📕 Flash                       | 23.03.2021 17:50 | Folder plików      |            |
| Picture                       | 23.03.2021 17:50 | Folder plików      |            |
| EntityFramework.dll           | 14.09.2019 17:01 | Rozszerzenie aplik | 4 872 KB   |
| EntityFramework.SqlServer.dll | 14.09.2019 17:01 | Rozszerzenie aplik | 578 KB     |
| EntityFramework.SqlServer     | 14.09.2019 17:01 | Dokument XML       | 160 KB     |
| EntityFramework               | 14.09.2019 17:01 | Dokument XML       | 3 650 KB   |
| log4net.dll                   | 28.09.2020 16:07 | Rozszerzenie aplik | 270 KB     |
| 🗋 log4net                     | 28.09.2020 16:07 | Dokument XML       | 1 480 KB   |
| MpsDataBase                   | 21.04.2022 10:52 | Data Base File     | 400 KB     |
| 🗟 MySql.Data.dll              | 02.10.2015 23:04 | Rozszerzenie aplik | 447 KB     |
| SolarPowerSystem              | 23.01.2021 16:02 | Aplikacja          | 173 287 KB |
| SolarPowerSystem.exe.config   | 06.01.2021 11:57 | Plik CONFIG        | 2 KB       |
| SolarPowerSystem.pdb          | 23.01.2021 16:02 | Plik PDB           | 256 KB     |
| 🔄 System.Data.SQLite.dll      | 30.05.2020 15:54 | Rozszerzenie aplik | 1 746 KB   |
| 🗟 System.Data.SQLite.EF6.dll  | 30.05.2020 16:03 | Rozszerzenie aplik | 181 KB     |
| 🗟 System.Data.SQLite.Linq.dll | 30.05.2020 16:03 | Rozszerzenie aplik | 181 KB     |
| System.Data.SQLite            | 30.05.2020 16:03 | Dokument XML       | 1 077 KB   |

#### Aby włączyć program klikamy dwa razy w oznaczony plik

| 13 SolarPowerSystem |            |      | — E      | ) ×  |
|---------------------|------------|------|----------|------|
| 系統配置 设备控制 观察 语言 帮助  |            |      |          |      |
| 📲 🛐 🎜 👪 🥵           |            |      |          |      |
| 号航栏 运行状态            | 基本信息       |      |          |      |
| , 👂 DESKTOP-71U3SAC | 电网电压       | 0 V  | 电池放电电流   | 0 A  |
| ** 🛣 🖓              | 电网频率       | 0 Hz | AC输出电压   | 0 v  |
|                     | PV输入电压     | 0 V  | AC输出频率   | 0 Hz |
|                     | PV输入电流     | 0 A  | 输出视在功率   | 0 VA |
|                     | 电池电压       | 0 V  | 输出有功功率   | 0 w  |
|                     | 电池容量       | 0 %  | 负载百分比    | 0 %  |
|                     | 充电电流       | 0 A  |          |      |
| 波形数据                | <br>  額定信息 |      |          |      |
| OutVoltage OutCurr. | 电网额定输入电压   | 0 V  | 额定AC输出频率 | 0 Hz |
| 3000                | 电网额定输入电流   | 0 A  | 额定AC输出电流 | 0 A  |
| 1800                | 额定电池电压     | 0 V  | 额定输出视在功率 | 0 VA |
| 600                 | 额定AC输出电    | 0 V  | 额定输出有功功率 | 0W   |
| -600                | 产品信息       |      |          |      |
| -1800               | 设备ID 0     |      |          |      |
|                     | 从CPU版本 0   |      |          |      |
| -3000 +             | 主CPU版本 0   |      |          |      |

Po otwarciu programu klikamy w czwartą zakładkę w menu górnym

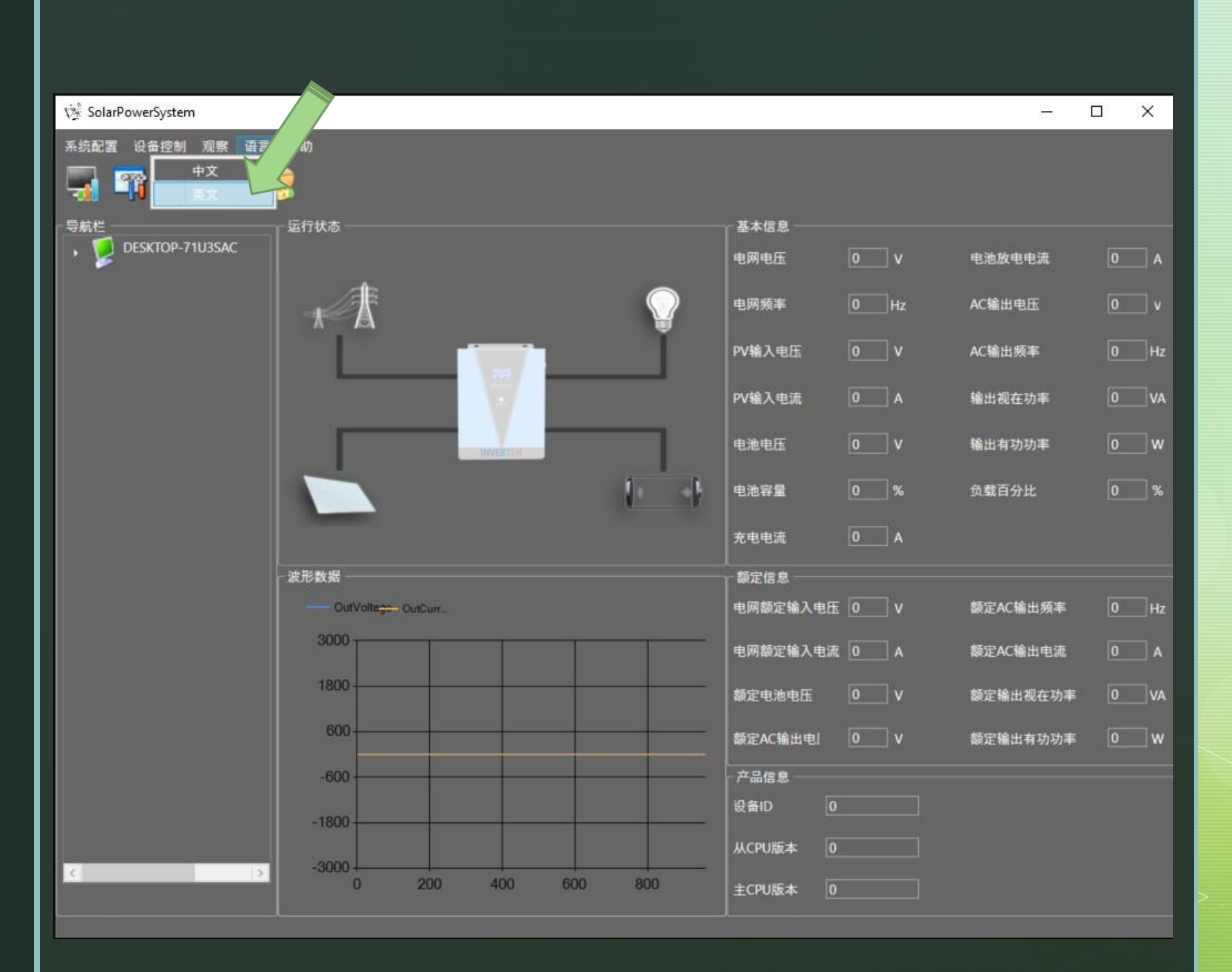

### Wybieramy drugie od góry pole

| 💱 SolarPowerSystem                              |                         | – 🗆 X                      |
|-------------------------------------------------|-------------------------|----------------------------|
| System Config Device Control View Language Help |                         |                            |
| Chinese                                         |                         |                            |
| NavigationBar Running State                     | Basic Information       |                            |
| • 😕 DESKTOP-71U3SAC                             | Grid Voltage 0 V        | Discharge Current 0 A      |
| ***                                             | Grid Frequency 0 Hz     | Out Ac Voltage 0 v         |
|                                                 | Pv in Voltage 0 V       | Out Ac Frequency 0 Hz      |
|                                                 | Pv In Current 0 A       | Out Apparent Power 0 VA    |
| INVEXTOR                                        | Battery Voltage 0 V     | Out Active Power 0 W       |
|                                                 | Battery Capacity 0 %    | Load Percent 0 %           |
|                                                 | Charging Current 0 A    |                            |
| Waveform Data                                   | Rated Information       |                            |
| OutVoltage - OutCurr.                           | Nominal Grid In Vol 0 V | Nominal Ac Out Freque 0 Hz |
| 3000                                            | Nominal Grid In Cu(0 A  | Nominal Ac Out Curren 0 A  |
| 1800                                            | Rated Battery \ 0 V     | Nominal Out Apparent 0 VA  |
| 600                                             | Nominal Ac OL 0 V       | Nominal Out Active Pov 0 W |
| -600                                            | Product Information     |                            |
| -1800                                           | Devices ID 0            |                            |
| 3000                                            | Slave Cpu Versic        |                            |
| 0 200 400 600 800                               | Main Cpu Versic         |                            |

## Język został zmieniony

| 1 SolarPowerSystem                              | - 🗆 X                                              |
|-------------------------------------------------|----------------------------------------------------|
| System Config Device Control View Language Help |                                                    |
| NavigationBar Running State                     | Basic Information                                  |
| , 💆 DESKTOP-71U3SAC                             | Grid Voltage 0 V Discharge Current 0 A             |
| ***                                             | Grid Frequency 0 Hz Out Ac Voltage 0 v             |
|                                                 | Pv In Voltage 0 V Out Ac Frequency 0 Hz            |
|                                                 | Pv In Current 0 A Out Apparent Power 0 VA          |
|                                                 | Battery Voltage 0 V Out Active Power 0 W           |
|                                                 | Battery Capacity 0 % Load Percent 0 %              |
|                                                 | Charging Current 0 A                               |
| - Waveform Data                                 | Rated Information                                  |
| OutVoltage- OutCurr.                            | Nominal Grid In Vol 0 V Nominal Ac Out Freque 0 Hz |
| 3000                                            | Nominal Grid In Cur0 A Nominal Ac Out Curren A     |
| 1800                                            | Rated Battery V 0 V Nominal Out Apparent 0 VA      |
| 600                                             | Nominal Ac Ot 0 V Nominal Out Active Pov 0 W       |
| -600                                            | Product Information                                |
| -1800                                           | Devices ID 0                                       |
| 2000                                            | Slave Cpu Versid                                   |
| < <u>-3000</u> + 400 600 800                    | Main Cpu Versic                                    |

Przy następnym uruchomieniu programu zmiana języka nie będzie wymagana

Dziękujemy

| 13 SolarPowerS      |                    |                 |            |                    |       | - E                  | X       |
|---------------------|--------------------|-----------------|------------|--------------------|-------|----------------------|---------|
| System Conversion V | View Language Help |                 |            |                    |       |                      |         |
| 🚽 🛐 🖬 💈             |                    |                 |            |                    |       |                      |         |
| NavigationBar       | Running State      |                 |            | Basic Information  | 1     |                      |         |
| • V DESKTOP-7103SAC |                    |                 |            | Grid Voltage       | 0V    | Discharge Current    | 0 A     |
|                     |                    |                 | $\bigcirc$ | Grid Frequency     | 0 Hz  | Out Ac Voltage       | 0 v     |
|                     |                    |                 |            | Pv In Voltage      | 0 V   | Out Ac Frequency     | 0 Hz    |
|                     |                    |                 |            | Pv In Current      | 0 A   | Out Apparent Power   | 0VA     |
|                     |                    | 🕵 Login         |            |                    | 0 V   | Out Active Power     | 0 W     |
|                     |                    |                 |            |                    | 0 %   | Load Percent         | 0 %     |
|                     |                    | User Name admir | i          |                    | 0 A   |                      |         |
|                     | - Waveform Data    | Password        |            |                    |       |                      |         |
|                     | - OutVoltage- O    | Login           |            |                    | ol0 V | Nominal Ac Out Frequ | ue0Hz   |
|                     | 3000               | 1 1 1           | -          | Nominal Grid in C  | .u(0A | Nominal Ac Out Curre | en O A  |
|                     | 1800               |                 |            | Rated Battery \    | 0 V   | Nominal Out Apparer  | nt 0 VA |
|                     | 600                |                 |            | Nominal Ac OL      | 0 v   | Nominal Out Active P | ov0 W   |
|                     | -600               |                 |            | Product Informat   | ion   |                      |         |
|                     |                    |                 |            | Devices ID 0       |       |                      |         |
|                     | -1800              |                 |            | Slave Cpu Versic 0 |       |                      |         |
| c >                 | -3000              | 200 400 600     | 800        | Main Cou Versic 0  |       |                      |         |
|                     |                    |                 |            |                    |       |                      |         |

Dane logowania do ustawień i monitorowania falownika:

#### User Name: admin Password: 123456

# Dziękujemy